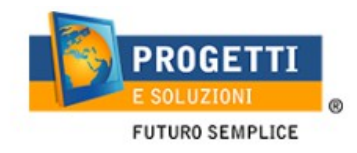

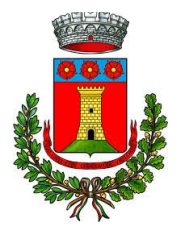

# **COMUNE DI FONTE NUOVA**

## Guida operativa per l'iscrizione al servizio MENSA SCOLASTICA

Per le iscrizioni online utilizzare solo il link pubblicato sul sito istituzionale: <u>https://www.schoolesuite.it/default1/fontenuopre</u> e non l'APP

#### PROCEDURA DI ACCESSO PER GENITORI GIA' ISCRITTI:

Utilizzare le stesse credenziali dell'App"SPAZIO SCUOLA" usate per gli anni precedenti:

| Spazioscuo                         | la    |
|------------------------------------|-------|
| Accesso<br>Utilizza il tuo account |       |
| Alome utente*                      |       |
| Password+                          |       |
| (lunghezza massima di 12 caratt    | teri) |
| ACCEDI                             |       |
| Problemi con accesso               |       |
| Non hal un account? Regist         | rati  |

In caso di smarrimento o dimenticanza delle credenziali, è possibile recuperarle tramite il link in basso alla schermata "**Problemi con accesso**".

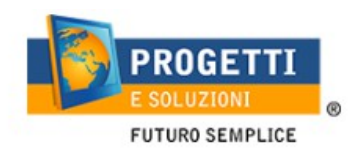

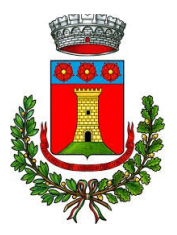

Sarà possibile recuperare le credenziali tramite l'inserimento di uno dei seguenti dati: indirizzo e-mail, codice fiscale dell'adulto dichiarante o username, e rispondendo alla domanda segreta.

| Recupero/Rigenerazione password                                                               |  |
|-----------------------------------------------------------------------------------------------|--|
| Ricerca username per       Indirizzo e-mail         Qual è il nome del tuo animale domestico? |  |
| Conferma                                                                                      |  |
| <u>Torna indietro</u>                                                                         |  |

Se i dati inseriti sono corretti, il sistema invierà alla mail di registrazione un messaggio con le nuove credenziali provvisorie di accesso.

E' possibile richiedere la rigenerazione delle credenziali smarrite e non recuperabili al seguente indirizzo: <u>inforette.scolastiche.fms.it@sodexo.com</u> indicando nell'oggetto mail COMUNE DI FONTE NUOVA e fornendo i seguenti dati:

- nome, cognome, codice fiscale, scuola/classe/sezione alunno/a;

- nome, cognome, codice fiscale del genitore.

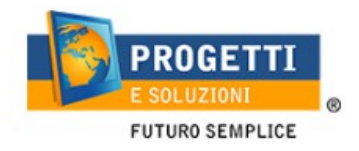

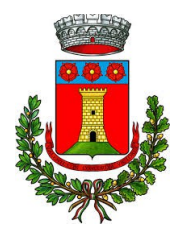

### PROCEDURA DI ACCESSO PER GENITORI NON REGISTRATI:

Utilizzare la voce in fondo alla schermata "Registrati".

| COMUNE FONTE NUOVA                  |
|-------------------------------------|
| Spazioscuola                        |
| Accesso<br>Utilizza il tuo account  |
| Nome utente*                        |
| Password*                           |
| (lunghezza massima di 12 caratteri) |
| ACCEDI                              |
| Problemi con accesso                |
| Non hai un account? Registrati      |

| Creazion                            | Dati utente (adulto)       |
|-------------------------------------|----------------------------|
| Codice fiscale*<br>SMPTZI80A01F205Q |                            |
| Nome*<br>TIZIO                      | Cognome*<br>SEMPRONIO      |
| Cellulare<br>3313313313313          |                            |
| E-mail*<br>TIZIOSEMPRONIO@LIVE.IT   |                            |
|                                     | Scegli Username e password |
| Username*<br>SEMPRONIO80            | Verifica disponibilità     |
| Password*                           | Digita ancora la password* |
|                                     |                            |
|                                     |                            |

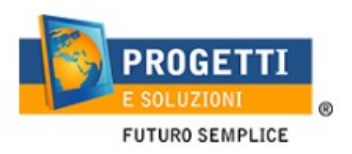

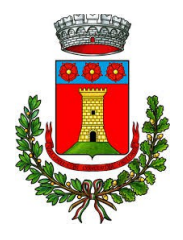

Al termine della procedura di registrazione verrà inviata una mail all'indirizzo di posta inserito, con l'username creato, come promemoria.

#### PROCEDURA DI ISCRIZIONE AL SERVIZIO

1.Effettuato l'accesso, sarà possibile proseguire scegliendo la voce in alto a destra "Iscrizioni online".

| ≡ Spazioscuo con     | IUNE DI MONOPOLI A |       |                           |         | ITALIANO - ?            |
|----------------------|--------------------|-------|---------------------------|---------|-------------------------|
| Menu principale      |                    |       |                           |         |                         |
| 22 Iscrizioni online | Elenco Consumato   | ri    |                           | Hon     | ne / Elenco Consumatori |
| 🕺 Elenco Consumatori | for a sec          |       |                           |         |                         |
| Menù profilo         | Consumatori        | Saldo | Ultima Ricarica Categoria | Servizi | Dieta                   |

Nella schermata successiva scegliere il servizio Mensa e cliccare su "Avanti" in basso a destra.

|                          | Scelta del servizio                          |
|--------------------------|----------------------------------------------|
| Scegli Servizio<br>MENSA | Anno scolastico<br>ANNO SCOLASTICO 2020/2021 |
| Indietro                 | Avanti                                       |

2.Nella schermata successiva sarà possibile prendere visione e accettare l'informativa privacy, e il regolamento delle tariffe per l'A.S. 2020/2021.

|                             | INFORMAZIONI UTILI                                 |
|-----------------------------|----------------------------------------------------|
|                             | Leggere ed Accettare                               |
| ZRegolamento Tariffe AS2021 | Leggere l'informativa e cliccare<br>l'accettazione |
|                             |                                                    |

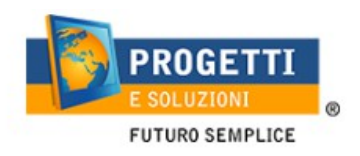

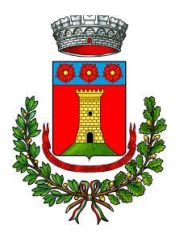

3.Nella schermata successiva, in caso di nuova iscrizione cliccare sul pulsante "Iscrivi un nuovo consumatore" (freccia blu), altrimenti cliccare in corrispondenza del nome del bambino da iscrivere (freccia gialla) e cliccare "Avanti" (freccia rossa).

|             |                             |                                 | Comune <b>FONTE NUOVA</b>                                      |                                                                  |  |
|-------------|-----------------------------|---------------------------------|----------------------------------------------------------------|------------------------------------------------------------------|--|
|             |                             |                                 | Scelta del figlio/a                                            | Italiano 🔽                                                       |  |
| Scegli<br>O | Nome<br>Gioconda<br>GAETANO | Cognome<br>Miccolis<br>MICCOLIS | Iscrizioni completate SERVIZIO MENSA Anno Scolastico 2015/2016 | Scegli il figlio/a da iscrivere cliccando a sinistra per spunta. |  |
| I tuoi do   | cumenti                     |                                 | Iscrivi un nuovo consumatore                                   |                                                                  |  |
| Indie       | tro                         |                                 | Avanti                                                         |                                                                  |  |
| W3C HTM     | W3C css                     | ł                               |                                                                | SOFTWARE SVILUPPATO DA                                           |  |

4.Inserire i dati anagrafici del proprio figlio (tutti i campi sono obbligatori), e cliccare su "Avanti":

|                  |                                                                         | Comune di FONTE                       | NUOVA                                                                                                    |
|------------------|-------------------------------------------------------------------------|---------------------------------------|----------------------------------------------------------------------------------------------------|
| Enrico lannuzzi  |                                                                         |                                       |                                                                                                    |
|                  |                                                                         | Dati anagrafici                       |                                                                                                    |
| Figlio/a         | Nome *<br>Cognome *<br>Codice fiscale *<br>Sesso *<br>Data di nascita * | <ul> <li>✓</li> <li>Avanti</li> </ul> | 1. Figlio/a- Inserire i dati figlio/a .     2. Adulto/Genitore 1- Inserire i dati Genitore 1     NB: IN CASO DI RESIDENZA A FONTE NUOVA è molto importante IMMETTERE LO SPAZIO tra "FONTE" e NUOVA"     Adulto/Genitore 2 - Inserire i dati del Genitore 2 per : aggiungere un altro numero di cellulare e per poter visualizzare i dati del bambino sul portale Modulo     Web Genitori , in caso contrario spuntare "spunta qui se non ha riconosciuto il     figlio/a" e cliccare "avanti"     I. Inserire i dati angrafici richiesti.     I campi con l'asterisco (") sono obbligatori |
| W3C HTML W3C CSS |                                                                         |                                       | SOFTWARE SVILUPPATO DA PROGETTI                                                                                                    |

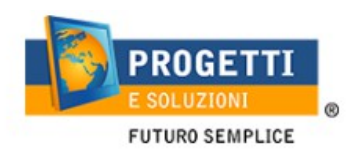

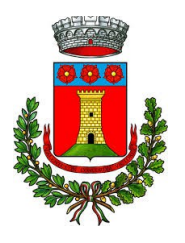

6. Inserire i dati anagrafici del primo genitore (i campi con \* sono obbligatori) e cliccare su "Avanti".

|                     | Dati anagrafi    | ici                                                                                                    |
|---------------------|------------------|----------------------------------------------------------------------------------------------------|
| Adulto / Genitore 1 | NNZNCN91L20A048K | <ul> <li>Autholice Inserire i dati figlio/a.</li> <li>Autholicentiore 1 - Inserire i dati Genitore 1</li> <li>MB: BLOSO DI RESIDENZAA FONTE NUOVA è motto importante IMMETTERE LO SPAZIO tra "FONTE" e nUOVA"</li> <li>Autholicentiore 2 - Inserire i dati del Genitore 2 per : aggiungere un altro numero di celluiare e per poler visualizzare i dati del bambino sul portante Modulo Veb Genitori , in caso contrario spuntare "spunta qui se non ha riconosciuto il figlio/a" e cliccare "avanti"</li> <li>Inserire i dati anggrafici richiesti.</li> <li>I campi con l'asterisco (*) sono obbligatori</li> </ul> |

*(Facoltativo)* Inserire i dati anagrafici del secondo genitore. Nel caso si volesse saltare questo passaggio, apporre spunta come mostrato di seguito e cliccare su "Avanti".

| Adulto / Genitore 2<br>Spunta qui se non si vuole inserire i dati del Secondo Adulto e<br>cliccare AVANTI.<br>Nome *<br>Cognome *<br>Codice fiscale * |                                       | Figliola- Inserire i dati figlio/a .     Adulto/Genitore 1 - Inserire i dati Genitore 1     NB: IN CASO DI RESIDENZA A FONTE NUOVA è molto importante IMMETTERE LO     SPAZIO tra "FONTE" e NUOVA"     Adulto/Genitore 2 - Inserire i dati del Genitore 2 per : aggiungere un altro numero di     cellulare e per poter visualizzare i dati del bambino sul portale Modulo Web Genitori , in     caso contrario spuntare "spunta qui se non ha riconosciuto il figlio/a" e cliccare |
|----------------------------------------------------------------------------------------------------|---------------------------------------|----------------------------------------------------------------------------------------------------|
| 56550 ·                                                                                                    | · · · · · · · · · · · · · · · · · · · | "avanti"<br>2 Inserire i dati anagrafici richiesti                                                                                                    |
| Indirizzo                                                                                                    |                                       | L campi con l'asterisco (*) sono obbligatori                                                                                                    |
| CAP                                                                                                    |                                       |                                                                                                    |
| Città                                                                                                    |                                       |                                                                                                    |
| Provincia                                                                                                    |                                       |                                                                                                    |
| Telefono casa                                                                                                    |                                       |                                                                                                    |
| Telefono ufficio                                                                                                    |                                       |                                                                                                    |
| Cellulare                                                                                                    |                                       |                                                                                                    |
| indirizzo email                                                                                                    |                                       |                                                                                                    |
| Data di nascita                                                                                                    |                                       |                                                                                                    |
| Città di nascita                                                                                                    |                                       |                                                                                                    |
| Provincia di nascita                                                                                                    |                                       |                                                                                                    |
| Indietro                                                                                                    | Avanti                                |                                                                                                    |

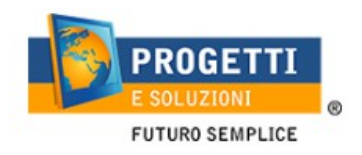

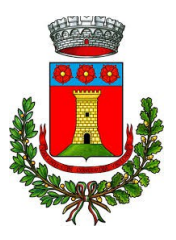

Inserire i dati specifici del servizio:

• Spuntare la classe che vostro figlio/a dovrà frequentare nell'anno 2020/2021 e cliccare sul tasto " calcola la tariffa" e successivamente su "avanti".

Classe TMP = classe TEMPORANEA in attesa di definizione.

| Dati del s                              | servizio                                                                                        |
|-----------------------------------------|-------------------------------------------------------------------------------------------------|
| Tariffa 4,20 € C                        | Calcola la tariffa Spuntare la classe che vostro figlio/a dovrà frequentare nell'anno 2020/2021 |
|                                         |                                                                                                 |
|                                         | TMD- classe TEMDODANEA in attass di definizione                                                 |
| INFANZIA PERTINI                        |                                                                                                 |
|                                         |                                                                                                 |
| INFANZIA PIRANDELLO                     | Eventuali dichiarazioni mendaci saranno perseguite ai sensi di legge.                           |
|                                         |                                                                                                 |
| INFANZIA SETTEMBRINI                    |                                                                                                 |
|                                         |                                                                                                 |
| INFANZIA VALLE DEI CORSI                |                                                                                                 |
|                                         |                                                                                                 |
| PRIMARIA BRENNERO                       |                                                                                                 |
|                                         |                                                                                                 |
| ↓ 31 ↓ 3L ↓ 4D ↓ 4I ↓ 4L ↓ 5D ↓ 5I ↓ 5L |                                                                                                 |
| RIMARIA PERTINI                         |                                                                                                 |
| 1C 1D 1E 1F 2C 2D 2E 2F 3C 3D           |                                                                                                 |
| 3E 3F 4C 4D 4E 4F 5D 5E 5F TMP          |                                                                                                 |
| RIMARIA PIRANDELLO                      |                                                                                                 |
| 2A 2B 2C 2D 2E 3A 3B 3C 3D 3E           |                                                                                                 |
| 4A 4B 4C 4D 4E 5A 5B 5C 5D 5E           |                                                                                                 |
| TMP                                     |                                                                                                 |
| ECONDARIA                               |                                                                                                 |
| 1A 2A 3A                                |                                                                                                 |
|                                         |                                                                                                 |
| ndietro                                 | Avanti                                                                                          |

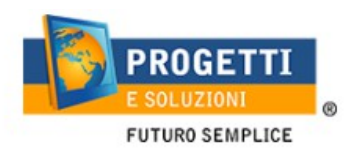

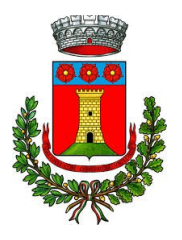

7. Al termine dell'iter sarà possibile "Verificare i dati inseriti nella domanda" e successivamente spuntare "**Io sottoscritto, consapevole.....dati rappresentati**" e confermare e stampare la domanda definitiva.

| Verifica e conferma la tua domanda                                                                                                    |                                                                                                    |
|----------------------------------------------------------------------------------------------------|----------------------------------------------------------------------------------------------------|
| Iscrizione di CAIO TIZIO<br>al servizio: SERVIZIO MENSA                                                                                                    | Visualizzare la stampa provvisoria.<br>Se essa è corretta per ultimare l'iscrizione online , leggere e cliccare la veridicità dei<br>dati.                                                                                                    |
| Verifica i dati visualizzando l'anteprima della domanda  Io sottoscritto, consapevole delle responsabilità penali ai sensi dell'art 76 del decreto del Presidente della Repubblica 28 Dicembre 200, n. 445, per falsità in atti e dichiarazioni mendaci, dichiaro la veridicità dei dati rappresentati.  Conferma e stampa domanda definitiva  Indietro | NB1: IN CASO DI RIDUZIONI: CONSEGNARE LA DOCUMENTAZIONE ISEE PRESSO<br>L'UFFICIO COMUNALE PUBBLICA ISTRUZIONE SITUATO IN VIA MACHIAVELLI 1 SOLO<br>DOPO LA CONFERMA DELLE ISCRIZIONE ONLINE, IN CASO CONTRARIO SARA'<br>APPLICATA LA TARIFFA MASSIMA.<br>NB2: LA STAMPA DI TALE ISCRIZIONE, DOVRA' ESSERE CONSERVATA DAL<br>CITTADINO, AI FINI DI EVENTUALI CONTROLLI O RICHIESTE DA PARTE. DELL'ENTE.<br>NB3: LE DIETE DIVERSE DA QUELLE NORMALE, DOVRANNO ESSERE CONSEGNATE<br>PRESSO L'UFFICIO COMUNALE PUBBLICA ISTRUZIONE SITUATO IN VIA<br>MACHIAVELLI 1. |